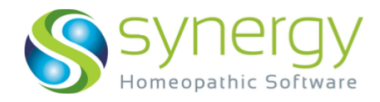

# SHS - Mac Common FAQs

# Frequently Asked Questions | Allgemeine Fragen

Die im folgenden genannten Punkte könnten während der Installation oder dem Öffnen von SHS auftreten. Lösungsansätze finden Sie im Weiteren.

| FAQ 1 – Not Opening in Catalina                                     | 2  |
|---------------------------------------------------------------------|----|
| FAQ 2 – Java Installation.                                          | 3  |
| FAQ 3 – Connection to Local Host Refused.                           | 3  |
| FAQ 4 – Error Command Failed                                        | 6  |
| FAQ 5 – Ersetzen der Konfigurationsdateien                          | 8  |
| FAQ 6 – Hasp Login Failed / config file-hasp does not match         | 9  |
| FAQ 7 – SHS is a file from unidentified developer, it will not open | 12 |
| FAQ 8 – Feature Not Found                                           | 14 |
| FAQ 9 – SHS DOES NOT OPEN                                           | 19 |
| FAQ 10 – Error – Duplicate Key Value                                | 20 |
| FAQ 11 – Deinstallation von (einer früheren Version von) SHS        | 21 |
|                                                                     |    |
| DIE BEDIENUNG VON SHS ERLERNEN                                      | 21 |

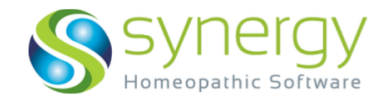

## FAQ 1 — SHS öffnet nicht auf OS Catalina

- 1. <u>Als Nutzer von Mac OS Catalina vermissen Sie eventuell das Dialog-Fenster, nachdem Sie versuchen, SHS zu starten. Bitte machen Sie folgendes:</u>
  - a. Gehen Sie zum Programme-Ordner
     SHS Sekundärklick (Rechter
     Mausklick / Control+Klick /Zwei Finger-Klick) darauf.

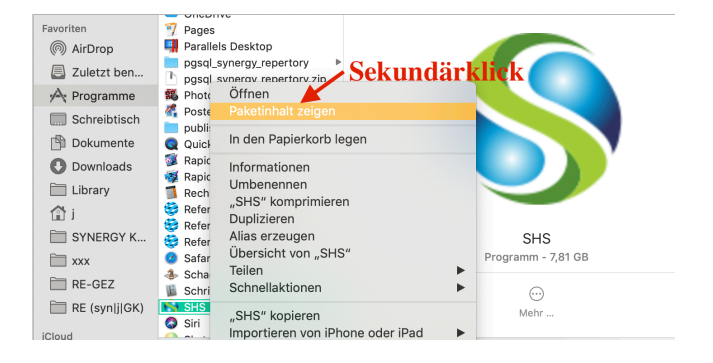

b. Gehen Sie zu
"Paketinhalt zeigen"
— Contents —
MacOS — SHS —
Doppelklick auf das
SHS Symbol

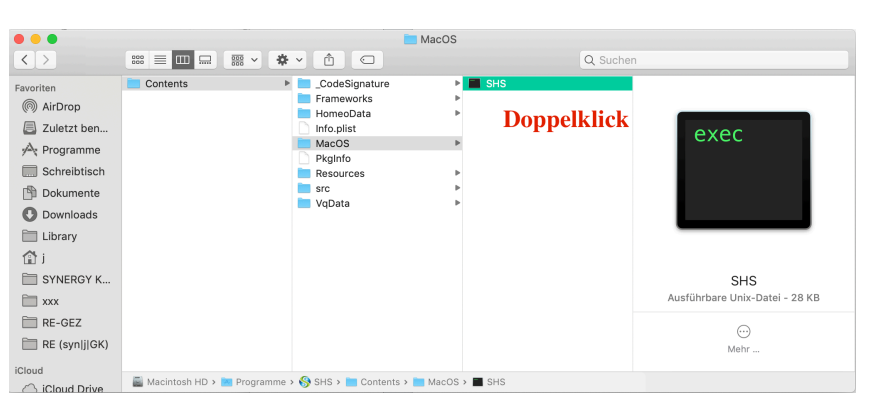

- c. Dies öffnet das Terminal-Fenster.
- d. Geben Sie das Passwort Ihres Mac ein und drücken Sie "Enter". (Während Sie schreiben, wird sich der Cursor nicht bewegen).

| leskton                                                                                                    |
|----------------------------------------------------------------------------------------------------|
| 💿 😑 👘 govindarajansankaran — SHS — sudo 🛛 SHS — 80×24                                                              |
| <pre>/OC /Applications/SHS.app/Contents/MacOS/SHS ; exit;</pre>                                                    |
| <pre>govindarajansankaran@govindarajans-MacBook-Pro ~ % /Applications/SHS.app/Conter<br/>s/MacOS/SHS ; exit;</pre> |
| 19:44:11.464 > start server is called                                                                              |
| IS 19:44:11.469 > serverPath /Applications/SHS.app/Contents/Resources                                              |
| TP 19:44:11.474 >                                                                                                  |
| 19:44:11.559 > stopserver stdout                                                                                   |
| HS 19:44:11.559 >checkport stop                                                                                    |
| 19:44:11.560 > makeNodeJavaInstaller called                                                                        |
| <pre>lat 19:44:11.560 &gt; customSoftwarePath /Applications/SHS.app/Contents/Resources/cust</pre>                  |
| mSoftware                                                                                                    |
| <pre>let 19:44:11.594 &gt; error { constructor: 'Error',</pre>                                                     |
| killed: false,                                                                                                    |
| code: 1,                                                                                                    |
| signal: null,                                                                                                    |
| <pre>ed cmd: 'sh /Applications/SHS.app/Contents/Resources/runDB.sh',</pre>                                         |
| stack: 'Error: Command failed: sh /Applications/SHS.app/Contents/Resources/ru                                      |
| DB.sh\npg_ctl: another server might be running; trying to start server anyway\r                                    |
| ell g_ctl: could not start server\nExamine the log output.\n\n at ChildProcess.e                                   |
| ithandler (child_process.js:28/:12)\n at emitiwo (events.js:126:13)\n at                                           |
| re hildProcess.emit (events.js:214:/)\n at maybeclose (internal/child_process.j                                    |
| :925:16)\n at Process.ChildProcessnandle.onexit (internal/child_process.)s                                         |
| 14(209:5) 3                                                                                                    |
| Password:                                                                                                    |
| urple                                                                                                    |

 e. Dies bringt Sie zum Auswahlfenster für die Konfigurationen (Configuration Files). Wählen Sie Ihre Konfigurationsdateien wie in der Anleitung beschrieben an.

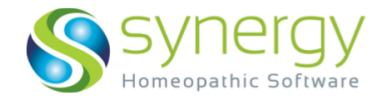

## FAQ 2 — Java Installation

- 2. Wenn Sie eine Meldung sehen, die besagt, dass Java-JDK nicht installiert ist oder das es bereits installiert ist.
  - a. Nutzen Sie bitte den Link zum Download und installieren Sie die aktuellste Version von OpenJDK 8 (LTS. Sie können auch in der Installationsanleitung Punkt 4 einsehen - Java Installation.

https://adoptopenjdk.net/?variant=openjdk8&jvmVariant=hotspot

## FAQ 3 — Connection to Local Host Refused

3. Connection to local host refused. (Verbindung zum Host kann nicht hergestellt werden). Die Database startet nicht. Dieses Problem kann auf zweierlei Weise behoben werden.

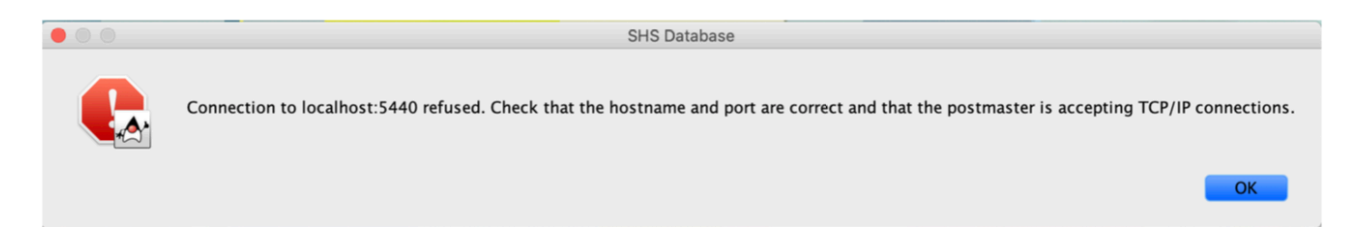

Schließen Sie die Anwendung über das Dock. a. i. (Sekundärklick (Rechter Mausklick / Control+Klick /Zwei-Finger-Klick) auf das SHS-Symbol im Dock.) ii. Schließen Sie ebenso die Anwendung daneben

9

MAIL

DOKU

- (Symbol daneben) Java.
- iii. Öffnen Sie SHS erneut.
- Wenn die Lösung oben nicht funktioniert, b. öffnen Sie bitte das Terminal-Fenster. (Gehen Sie zur Lupe (Spotlight/Suche) und tippen Sie "Terminal")

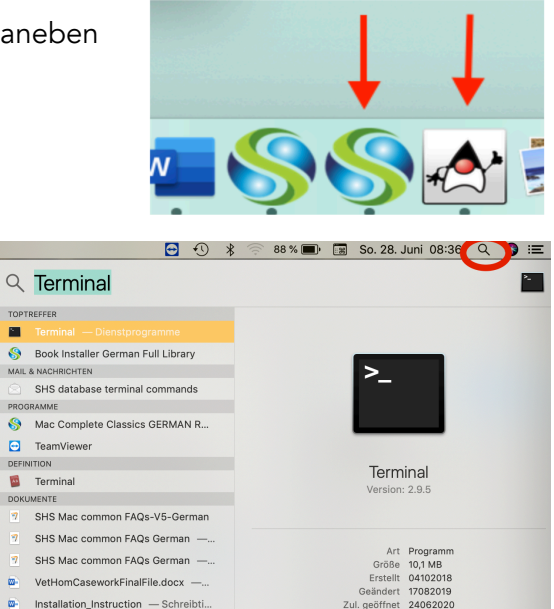

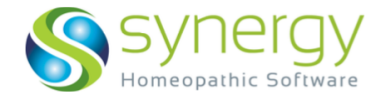

i. Kopieren Sie den folgenden Befehl und setzen ihn ein:

cd /Applications/pgsql\_synergy\_repertory/bin

| .ast login: Sun May 31 14:00:43 on console<br>Macbooks-MacBook-Pro:~ macbookpro\$ cd /Applications/pgsql_synergy_repertory/bin ]<br>Macbooks-MacBook-Pro:bin macbookpro\$ |                                                       | 🔁 bin — -bash — 80×24                                                                                                    |
|----------------------------------------------------------------------------------------------------|-------------------------------------------------------|----------------------------------------------------------------------------------------------------|
|                                                                                                    | Last login: Sur<br>Macbooks-MacBoo<br>Macbooks-MacBoo | May 31 14:00:43 on console<br>k-Pro:-macbookpro\$ cd /Applications/pgsql_synergy_repertory/bin ]<br>k-Pro:bin macbookpro\$ |

- ii. Drücken Sie Enter/Return
- iii. Kopieren Sie den nächsten Befehl und setzen auch diesen ein: (Achtung! Der Befehl beginnt mit einem Leerzeichen! Kopieren Sie den Teil zwischen den Strichen,

die Anführungszeichen hinten gehören dazu.)

— ./pg\_ctl start -D "/applications/pgsql\_synergy\_repertory/data" -s -o "-p 5440"—

| Last login: Sup May 3                                                                           | 1 14:00:43 on console                                                                                                    |
|-------------------------------------------------------------------------------------------------|----------------------------------------------------------------------------------------------------|
| Last togin: Sun May 2<br>Macbooks-MacBook-Pro:<br>Macbooks-MacBook-Pro:<br>ergy_repertory/data" | <pre>- macbookpro\$ cd /Applications/pgsql_synergy_repertory/bin ] bin macbookpro\$ ./pg_ctl start -D "/applications/pgsql_syn -s -o "-p 5440"</pre> |
|                                                                                                 | Achten Sie auf das Leerzeichen vor dem Befehl                                                                                                    |
|                                                                                                 | Achten Sie dur das Leerzeichen vor dem Berein                                                                                                    |
|                                                                                                 |                                                                                                    |
|                                                                                                 |                                                                                                    |
|                                                                                                 |                                                                                                    |
|                                                                                                 |                                                                                                    |
|                                                                                                 |                                                                                                    |
|                                                                                                 |                                                                                                    |
|                                                                                                 |                                                                                                    |

iv. Drücken Sie Enter/Return

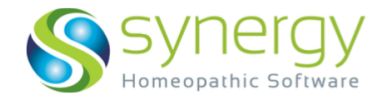

v. Wenn Ihre Database sich korrekt installiert hat, sehen Sie das folgende Fenster:

| 😑 😑 💼 bin — -b                                                                                                    | ash — 80×24                                                                                                    |
|----------------------------------------------------------------------------------------------------|----------------------------------------------------------------------------------------------------|
| Last login: Sun May 31 14:46:37 on ttys00<br>Macbooks-MacBook-Pro:~ macbookpro\$ cd /A<br>Macbooks-MacBook-Pro:bin macbookpro\$ .,<br>nergy_repertory/data" -s -o "-p 5440"<br>2020-05-31 14:55:52.697 IST [1358] LOG:<br>440<br>2020-05-31 14:55:52.697 IST [1358] LOG:<br>port 5440<br>2020-05-31 14:55:52.716 IST [1358] LOG:<br>.5440"<br>2020-05-31 14:55:52.945 IST [1359] LOG: | 00<br>pplications/pgsql_synergy_repertory/bin<br>/pg_ctl start -D "/applications/pgsql_syl<br>listening on IPv6 address "::1", port 5<br>listening on IPv4 address "127.0.0.1",<br>listening on Unix socket "/tmp/.s.PGSQL<br>database system was shut down at 2020-0 |
| 5-29 00:30:13 IST<br>2020-05-31 14:55:53.347 IST [1358] LOG:<br>ections<br>Macbooks-MacBook-Pro:bin macbookpro\$                                                                                                    | database system is ready to accept conn                                                                                                    |

Sie können nun zum Programme Ordner gehen und SHS mit einem Doppelklick starten.

Wenn das Fenster nicht exakt so aussieht, lesen Sie bitte auch die nächsten Schritte...

vi. Die Database hat gestartet, aber Sie sehen folgendes im Terminal-Fenster:

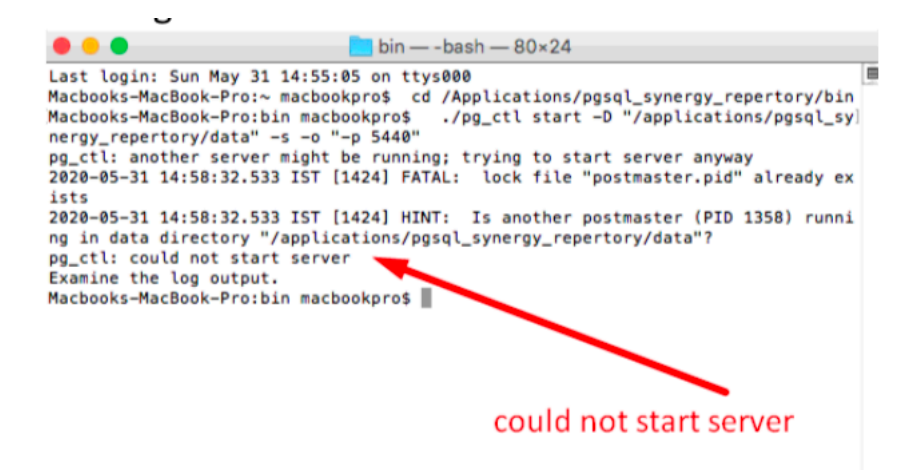

Ihre SHS öffnet nicht. Dies bedeutet, die Verbindung wurde nicht erfolgreich aufgebaut. Führen Sie bitte folgende Schritte aus:

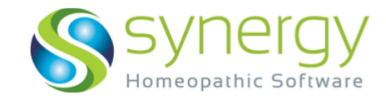

1. Gehen Sie zum Programme-Ordner

 $\rightarrow$  pgsql\_synergy\_repertory

- → data
- 2. Löschen Sie eine Datei aus dem Ordner: postmaster.pid

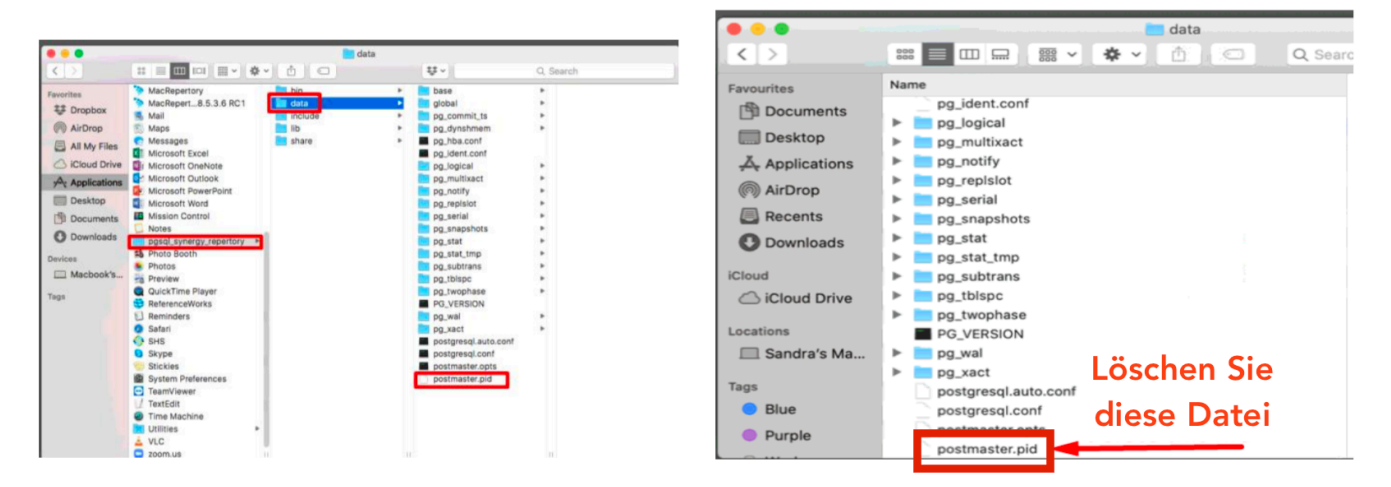

 Gehen Sie nun zurück zu den Schritten b.i-v.
 Sollte es Ihnen nicht gelingen, die Database zu starten, kontaktieren Sie bitte den technischen Support: <u>https://www.synergyhomeopathic.com/support/</u>

## FAQ 4 — Error Command Failed

4. <u>Als Nutzer von Mac OS Catalina - wenn SHS installiert ist, aber nicht öffnet, bekommen Sie</u> <u>eventuell den folgenden Fehler beim Versuch des Öffnen zu sehen:</u>

| <ul> <li>naomirichman — SHS — SHS Helper • SHS — 80×24</li> <li>ASPJava.jnilib /Library/Java/Extensions/ &amp;&amp; cp /Applications/SHS.app/Contents/Re sources/security/libHASPJava.dylib /Library/Java/Extensions/', stack: 'Error: Command failed: cp /Applications/SHS.app/Contents/Resources/security/libHASPJava.dylib /Library/Java/Extensions/ &amp;&amp; cp /Applications/SHS.app/Content s/Resources/security/libHASPJava.jnilib /Library/Java/Extensions/ &amp;&amp; cp /Applications/SHS.app/Contents/Resources/security/libHASPJava.jnilib /Library/Java/Extensions/ &amp;&amp; cp /Applications/SHS.app/Contents/Resources/security/libHASPJava.dylib /Library/Java/Extensions/\ncp: /usr/local/lib/hasp_darwin_93897.dylib: Permission denied\n\n at C hildProcess.exithandler (child_process.js:287:12)\n at emitTwo (events.js:126:13)\n at ChildProcess.emit (events.js:214:7)\n at maybeClose (internal/child_process.js:925:16)\n at Socket.stream.socket.on (internal/child_process.js:326:11)\n at Pipehandle.close [as _onclose] (net.js:554:12)' } (node:1889) UnhandledPromiseRejectionWarning: Unhandled promise rejection (rejection id: 1): Error: Command failed: cp /Applications/SHS.app/Contents/Resources/security/libHASPJava.jnilib /Library/Java/Extensions/&amp; cp /Appli ications/SHS.app/Contents/Resources/security/libHASPJava.jnilib /Library/Java/Extensions/&amp; cp /Appli ications/SHS.app/Contents/Resources/security/libHASPJava.jnilib /Library/Java/Extensions/&amp; cp /Appli ications/SHS.app/Contents/Resources/security/libHASPJava.jnilib /Library/Java/Extensions/&amp; cp /Appli ications/SHS.app/Contents/Resources/security/libHASPJava.jnilib /Library/Java/Extensions/ &amp; cp /Appli ications/SHS.app/Contents/Resources/security/libHASPJava.jnilib /Library/Java/Extensions/</li> </ul>                                                                                                    |      |                                                                                                    |
|----------------------------------------------------------------------------------------------------|------|----------------------------------------------------------------------------------------------------|
| ASPJava.jnilib /Library/Java/Extensions/ && cp /Applications/SHS.app/Contents/Re<br>sources/security/libHASPJava.dylib /Library/Java/Extensions/',<br>stack: 'Error: Command failed: cp /Applications/SHS.app/Contents/Resources/sec<br>urity/hasp_darwin_93897.dylib /usr/local/lib && cp /Applications/SHS.app/Content<br>s/Resources/security/libHASPJava.jnilib /Library/Java/Extensions/ && cp /Applica<br>tions/SHS.app/Contents/Resources/security/libHASPJava.dylib /Library/Java/Extens<br>ions/\ncp: /usr/local/lib/hasp_darwin_93897.dylib: Permission denied\n\n at C<br>hildProcess.exithandler (child_process.js:287:12)\n at emitTwo (events.js:126<br>:13)\n at ChildProcess.emit (events.js:214:7)\n at maybeClose (internal/ch<br>ild_process.js:925:16)\n at Socket.stream.socket.on (internal/child_process.js<br>:346:11)\n at emitOne (events.js:116:13)\n at Socket.emit (events.js:211:<br>7)\n at Pipehandle.close [as _onclose] (net.js:554:12)' }<br>(node:1889) UnhandledPromiseRejectionWarning: Unhandled promise rejection (rejec<br>tion id: 1): Error: Command failed: cp /Applications/SHS.app/Contents/Resources/<br>security/hasp_darwin_93897.dylib /usr/local/lib && cp /Applications/SHS.app/Cont<br>ents/Resources/security/libHASPJava.jnilib /Library/Java/Ext<br>ensions/<br>cp: /usr/local/lib/hasp_darwin_93897.dylib: Permission denied<br>(node:1889) [DEP0018] DeprecationWarning: Unhandled promise rejections are depre<br>cated. In the future, promise rejections that are not handled will terminate the<br>Node.js process with a non-zero exit code.                                                                                                    |      | 🖲 😑 🍸 naomirichman — SHS — SHS Helper 🛛 SHS — 80×24                                                                                                    |
| <pre>sources/security/libHASPJava.dylib /Library/Java/Extensions/',<br/>stack: 'Error: Command failed: cp /Applications/SHS.app/Contents/Resources/security/hasp_darwin_93897.dylib /usr/local/lib &amp;&amp; cp /Applications/SHS.app/Content<br/>s/Resources/security/libHASPJava.jnilib /Library/Java/Extensions/ &amp;&amp; cp /Applica<br/>tions/SHS.app/Contents/Resources/security/libHASPJava.dylib /Library/Java/Extens<br/>ions/\ncp: /usr/local/lib/hasp_darwin_93897.dylib: Permission denied\n\n at C<br/>hildProcess.exithandler (child_process.js:287:12)\n at emitTwo (events.js:126<br/>:13)\n at ChildProcess.emit (events.js:214:7)\n at maybeClose (internal/chi<br/>ild_process.js:925:16)\n at Socket.stream.socket.on (internal/child_process.js:<br/>346:11)\n at emitOne (events.js:116:13)\n at Socket.emit (events.js:211:<br/>7)\n at Pipe_handle.close [as _onclose] (net.js:554:12)' }<br/>(node:1889) UnhandledPromiseRejectionWarning: Unhandled promise rejection (rejec<br/>tion id: 1): Error: Command failed: cp /Applications/SHS.app/Contents/Resources/<br/>security/hasp_darwin_93897.dylib /usr/local/lib &amp;&amp; cp /Applications/SHS.app/Contents/Resources/<br/>cp: /usr/local/lib/hasp_darwin_93897.dylib: Permission denied<br/>(node:1889) [DEP0018] DeprecationWarning: Unhandled promise rejections are depre<br/>cated. In the future, promise rejections that are not handled will terminate the<br/>Node.js process with a non-zero exit code.</pre>                                                                                                    |      | ASPJava.jnilib /Library/Java/Extensions/ && cp /Applications/SHS.app/Contents/Re                                                                                                    |
| <pre>stack: 'Error: Command failed: cp /Applications/SHS.app/Contents/Kesources/sec<br/>urity/hasp_darwin_93897.dylib /usr/local/lib &amp;&amp; cp /Applications/SHS.app/Content<br/>s/Resources/security/libHASPJava.jnilb /Library/Java/Extensions/ &amp;&amp; cp /Applica<br/>tions/SHS.app/Contents/Resources/security/libHASPJava.dylib /Library/Java/Extens<br/>ions/\ncp: /usr/local/lib/hasp_darwin_93897.dylib: Permission denied\n\n at C<br/>hildProcess.exithandler (child_process.js:287:12)\n at emitTwo (events.js:126<br/>:13)\n at ChildProcess.emit (events.js:214:7)\n at maybeClose (internal/chi<br/>ild_process.js:925:16)\n at Socket.stream.socket.on (internal/child_process.js<br/>:346:11)\n at emitOne (events.js:116:13)\n at Socket.emit (events.js:211:<br/>7)\n at Pipehandle.close [as _onclose] (net.js:554:12)' }<br/>(node:1889) UnhandledPromiseRejectionWarning: Unhandled promise rejection (rejec<br/>tion id: 1): Error: Command failed: cp /Applications/SHS.app/Contents/Resources/<br/>security/hasp_darwin_93897.dylib /usr/local/lib &amp;&amp; cp /Applications/SHS.app/Cont<br/>ents/Resources/security/libHASPJava.jnilb /Library/Java/Ext<br/>ensions/<br/>cp: /usr/local/lib/hasp_darwin_93897.dylib: Permission denied<br/>(node:1889) [DEP0018] DeprecationWarning: Unhandled promise rejections are depre<br/>cated. In the future, promise rejections that are not handled will terminate the<br/>Node.js process with a non-zero exit code.</pre>                                                                                                    |      | <pre>sources/security/libHASPJava.dylib /Library/Java/Extensions/',</pre>                                                                                                    |
| <pre>value of the system of the system of th</pre> |      | stack: 'Error: Command failed: cp /Applications/SHS.app/Contents/Resources/sec                                                                                                    |
| <pre>bindotopic of the second second</pre>  |      | s/Resources/security/libHASPlava_inilib /library/lava/Extensions/ && cp /Applica                                                                                                    |
| <pre>ions/\ncp: /usr/local/lib/hasp_darwin_93897.dylib: Permission denied\n\n at C<br/>hildProcess.exithandler (child_process.js:287:12)\n at emitTwo (events.js:126<br/>:13)\n at ChildProcess.emit (events.js:214:7)\n at maybeClose (internal/child_process.js:925:16)\n at Socket.stream.socket.on (internal/child_process.j<br/>s:346:11)\n at emitOne (events.js:116:13)\n at Socket.emit (events.js:211:<br/>7)\n at Pipehandle.close [as _onclose] (net.js:554:12)' }<br/>(node:1889) UnhandledPromiseRejectionWarning: Unhandled promise rejection (rejec<br/>tion id: 1): Error: Command failed: cp /Applications/SHS.app/Contents/Resources/<br/>security/hasp_darwin_93897.dylib /usr/local/lib &amp; cp /Applications/SHS.app/Cont<br/>ents/Resources/security/libHASPJava.jnilib /Library/Java/Extensions/ &amp; cp /Appl<br/>ications/SHS.app/Contents/Resources/security/libHASPJava.dylib /Library/Java/Ext<br/>ensions/<br/>cp: /usr/local/lib/hasp_darwin_93897.dylib: Permission denied<br/>(node:1889) [DEP0018] DeprecationWarning: Unhandled promise rejections are depre<br/>cated. In the future, promise rejections that are not handled will terminate the<br/>Node.js process with a non-zero exit code.</pre>                                                                                                    |      | tions/SHS.app/Contents/Resources/security/libHASPJava.dylib /Library/Java/Extens                                                                                                    |
| <pre>hildProcess.exithandler (child_process.js:287:12)\n at emitTwo (events.js:126 :13)\n at ChildProcess.emit (events.js:214:7)\n at maybeClose (internal/ch ild_process.js:925:16)\n at Socket.stream.socket.on (internal/child_process.j s:346:11)\n at emitOne (events.js:116:13)\n at Socket.emit (events.js:211: 7)\n at Pipehandle.close [as _onclose] (net.js:554:12)' } (node:1889) UnhandledPromiseRejectionWarning: Unhandled promise rejection (rejec tion id: 1): Error: Command failed: cp /Applications/SHS.app/Contents/Resources/ security/hasp_darwin_93897.dylib /usr/local/lib &amp;&amp; cp /Appli cations/SHS.app/Contents/Resources/security/libHASPJava.dylib /Library/Java/Ext ensions/ cp: /usr/local/lib/hasp_darwin_93897.dylib: Permission denied (node:1889) [DEP0018] DeprecationWarning: Unhandled promise rejections are depre cated. In the future, promise rejections that are not handled will terminate the Node.js process with a non-zero exit code.</pre>                                                                                                    |      | ions/\ncp: /usr/local/lib/hasp_darwin_93897.dylib: Permission denied\n\n at C                                                                                                    |
| <pre>:13)\n at ChildProcess.emit (events.js:214:7)\n at maybeClose (internal/ch<br/>ild_process.js:925:16)\n at Socket.stream.socket.on (internal/child_process.j<br/>s:346:11)\n at emitOne (events.js:116:13)\n at Socket.emit (events.js:211:<br/>7)\n at Pipehandle.close [as _onclose] (net.js:554:12)' }<br/>(node:1889) UnhandledPromiseRejectionWarning: Unhandled promise rejection (rejec<br/>tion id: 1): Error: Command failed: cp /Applications/SHS.app/Contents/Resources/<br/>security/hasp_darwin_93897.dylib /usr/local/lib &amp;&amp; cp /Applications/SHS.app/Contents/Resources/<br/>ents/Resources/security/libHASPJava.jnilb /Library/Java/Extensions/ &amp;&amp; cp /Appl<br/>ications/SHS.app/Contents/Resources/security/libHASPJava.dylib /Library/Java/Ext<br/>ensions/<br/>cp: /usr/local/lib/hasp_darwin_93897.dylib: Permission denied<br/>(node:1889) [DEP0018] DeprecationWarning: Unhandled promise rejections are depre<br/>cated. In the future, promise rejections that are not handled will terminate the<br/>Node.js process with a non-zero exit code.</pre>                                                                                                    |      | $\label{eq:linear} hild Process.exithandler (child_process.js:287:12) \  \  at emitTwo (events.js:126) \  \  at emitTwo (events.js:126) \  \  at emitTwo (events.j$ |
| <pre>ild_process.js:925:16)\n at Socket.stream.socket.on (internal/child_process.j<br/>s:346:11)\n at emitOne (events.js:116:13)\n at Socket.emit (events.js:211:<br/>7)\n at Pipehandle.close [as _onclose] (net.js:554:12)' }<br/>(node:1889) UnhandledPromiseRejectionWarning: Unhandled promise rejection (rejec<br/>tion id: 1): Error: Command failed: cp /Applications/SHS.app/Contents/Resources/<br/>security/hasp_darwin_93897.dylib /usr/local/lib &amp;&amp; cp /Applications/SHS.app/Cont<br/>ents/Resources/security/libHASPJava.jnilib /Library/Java/Extensions/ &amp;&amp; cp /Appl<br/>ications/SHS.app/Contents/Resources/security/libHASPJava.dylib /Library/Java/Ext<br/>ensions/<br/>cp: /usr/local/lib/hasp_darwin_93897.dylib: Permission denied<br/>(node:1889) [DEP0018] DeprecationWarning: Unhandled promise rejections are depre<br/>cated. In the future, promise rejections that are not handled will terminate the<br/>Node.js process with a non-zero exit code.</pre>                                                                                                    |      | :13)\n at ChildProcess.emit (events.js:214:7)\n at maybeClose (internal/ch                                                                                                    |
| 202 cated. In the future, promise rejections that are not handled will terminate the Node.js process with a non-zero exit code.                                                                                                    |      | ild_process.js:925:16)\n at Socket.stream.socket.on (internal/child_process.j                                                                                                    |
| <pre>(node:1889) UnhandledPromiseRejectionWarning: Unhandled promise rejection (rejection id: 1): Error: Command failed: cp /Applications/SHS.app/Contents/Resources/ security/hasp_darwin_93897.dylib /usr/local/lib &amp;&amp; cp /Applications/SHS.app/Contents/Resources/ ents/Resources/security/libHASPJava.jnilib /Library/Java/Extensions/ &amp;&amp; cp /Appl ications/SHS.app/Contents/Resources/security/libHASPJava.dylib /Library/Java/Ext ensions/ cp: /usr/local/lib/hasp_darwin_93897.dylib: Permission denied (node:1889) [DEP0018] DeprecationWarning: Unhandled promise rejections are depre cated. In the future, promise rejections that are not handled will terminate the Node.js process with a non-zero exit code.</pre>                                                                                                    |      | $7$ \n at Pine, handle, close [as onclose] (net, is:554:12)' }                                                                                                    |
| <pre>tion id: 1): Error: Command failed: cp /Applications/SHS.app/Contents/Resources/ security/hasp_darwin_93897.dylib /usr/local/lib &amp;&amp; cp /Applications/SHS.app/Cont ents/Resources/security/libHASPJava.jnilib /Library/Java/Extensions/ &amp;&amp; cp /Appl ications/SHS.app/Contents/Resources/security/libHASPJava.dylib /Library/Java/Ext ensions/ cp: /usr/local/lib/hasp_darwin_93897.dylib: Permission denied (node:1889) [DEP0018] DeprecationWarning: Unhandled promise rejections are depre cated. In the future, promise rejections that are not handled will terminate the Node.js process with a non-zero exit code.</pre>                                                                                                    |      | (node:1889) UnhandledPromiseRejectionWarning: Unhandled promise rejection (rejec                                                                                                    |
| <pre>/arc security/hasp_darwin_93897.dylib /usr/local/lib &amp;&amp; cp /Applications/SHS.app/Cont ents/Resources/security/libHASPJava.jnilib /Library/Java/Extensions/ &amp;&amp; cp /Appl ications/SHS.app/Contents/Resources/security/libHASPJava.dylib /Library/Java/Ext ensions/ cp: /usr/local/lib/hasp_darwin_93897.dylib: Permission denied (node:1889) [DEP0018] DeprecationWarning: Unhandled promise rejections are depre cated. In the future, promise rejections that are not handled will terminate the Node.js process with a non-zero exit code.</pre>                                                                                                    |      | tion id: 1): Error: Command failed: cp /Applications/SHS.app/Contents/Resources/                                                                                                    |
| ents/Resources/security/libHASPJava.jnilib /Library/Java/Extensions/ && cp /Appl<br>ications/SHS.app/Contents/Resources/security/libHASPJava.dylib /Library/Java/Ext<br>ensions/<br>cp: /usr/local/lib/hasp_darwin_93897.dylib: Permission denied<br>(node:1889) [DEP0018] DeprecationWarning: Unhandled promise rejections are depre<br>cated. In the future, promise rejections that are not handled will terminate the<br>Node.js process with a non-zero exit code.                                                                                                    | are  | <pre>security/hasp_darwin_93897.dylib /usr/local/lib &amp;&amp; cp /Applications/SHS.app/Cont</pre>                                                                                                    |
| <pre>iCations/SHS.app/Contents/Resources/Security/IDHASPJava.ayIIb /Library/Java/Ext<br/>ensions/<br/>cp: /usr/local/lib/hasp_darwin_93897.dylib: Permission denied<br/>(node:1889) [DEP0018] DeprecationWarning: Unhandled promise rejections are depre<br/>cated. In the future, promise rejections that are not handled will terminate the<br/>Node.js process with a non-zero exit code.</pre>                                                                                                    |      | ents/Resources/security/libHASPJava.jnilib /Library/Java/Extensions/ && cp /Appl                                                                                                    |
| <pre>cp: /usr/local/lib/hasp_darwin_93897.dylib: Permission denied<br/>(node:1889) [DEP0018] DeprecationWarning: Unhandled promise rejections are depre<br/>cated. In the future, promise rejections that are not handled will terminate the<br/>Node.js process with a non-zero exit code.</pre>                                                                                                    |      | <pre>ications/SHS.app/Contents/Resources/security/libHASPJava.dylib /Library/Java/Ext ensions/</pre>                                                                                                    |
| <pre>(node:1889) [DEP0018] DeprecationWarning: Unhandled promise rejections are depre<br/>cated. In the future, promise rejections that are not handled will terminate the<br/>Node.js process with a non-zero exit code.</pre>                                                                                                    |      | cp: /usr/local/lib/hasp_darwin_93897.dvlib: Permission_denied                                                                                                    |
| <pre>(node:1889) [DEP0018] DeprecationWarning: Unhandled promise rejections are depre<br/>cated. In the future, promise rejections that are not handled will terminate the<br/>Node.js process with a non-zero exit code.</pre>                                                                                                    |      |                                                                                                    |
| zuz cated. In the future, promise rejections that are not handled will terminate the<br>Node.js process with a non-zero exit code.                                                                                                    |      | (node:1889) [DEP0018] DeprecationWarning: Unhandled promise rejections are depre                                                                                                    |
| Node.js process with a non-zero exit code.                                                                                                    | 2021 | cated. In the future, promise rejections that are not handled will terminate the                                                                                                    |
|                                                                                                    |      | Node.js process with a non-zero exit code.                                                                                                    |
| 1                                                                                                    |      | 1                                                                                                    |

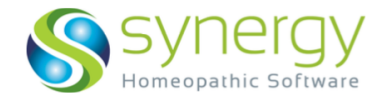

- a. Laden Sie über den nachfolgenden Link die gezippte Datei Catalina security FAQ.zip — herunter: <u>https://synergyhomeopathiccloud.egnyte.com/dl/fDEfHnUwJg.</u>
- b. Entzippen Sie die Datei. Sie beinhaltet folgende drei Teile:
  i. hasp\_darwin\_93897.dylib
  ii. libHASPJava.jnilib
  iii. libHASPJava.dylib
- c. Wählen Sie die Datei "hasp\_darwin\_93897.dylib" an und kopieren Sie sie.
- Öffnen Sie den Finder oder die Spotlight-Suche (Lupe) und geben Sie ein:
   /usr/local/lib

| Q /usr/local/lib - IIb            |                   |
|-----------------------------------|-------------------|
| TOP HIT                           |                   |
| 🖿 lib                             |                   |
| OTHER                             | dil               |
| Makefile.shlib                    | 2 Items           |
| Makefile                          |                   |
| Makefile.shlib — database whole A | node_modules      |
| Makefile.shlib — pgsql_vq         | 24/04/20, 4:05 PM |
| /usr/local/lib                    | dtrace            |
| DEVELOPER                         | 24/04/20, 4-00 PM |
| a standard to build               |                   |

e. Öffnen Sie den "lib" Ordner und setzen Sie die Datei "hasp\_darwin\_93897.dylib" ein.

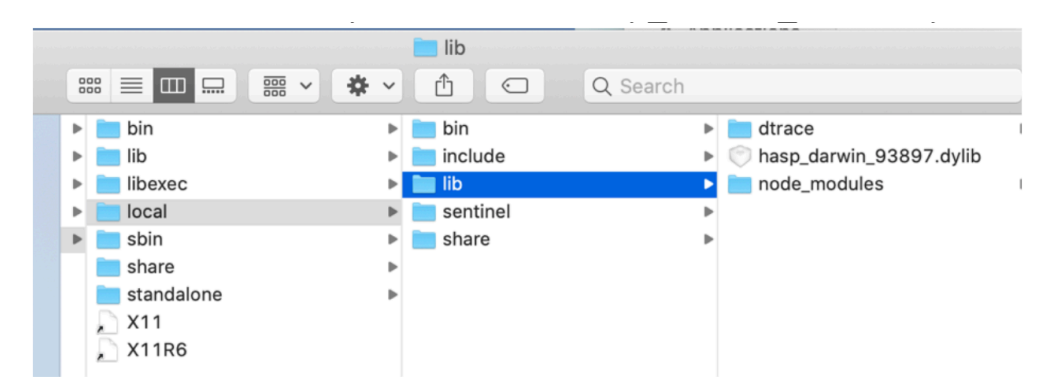

f. Als

nächstes kopieren Sie die beiden überbleibenden Dateien: libHASPJava.jnilib libHASPJava.dylib

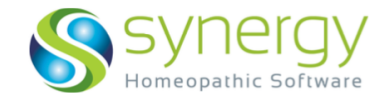

 g. Öffnen Sie nun den Finder oder die Spotlight-Suche und tippen Sie ein:

"/Library/Java/Extensions"

| Q    | /Library/Java/Extensi | ON <mark>S — Extensions</mark> |                        | <u> </u> |
|------|-----------------------|--------------------------------|------------------------|----------|
| FOLD | ERS                   |                                |                        |          |
|      | Extensions            |                                |                        |          |
| OTHE | R                     |                                |                        |          |
|      | /usr/local/lib        |                                |                        |          |
|      | Show all in Finder    |                                |                        |          |
|      |                       |                                | Extensions<br>No Items |          |

h. Öffnen Sie den Ordner "Extensions" and setzen Sie die beiden Dateien ein.

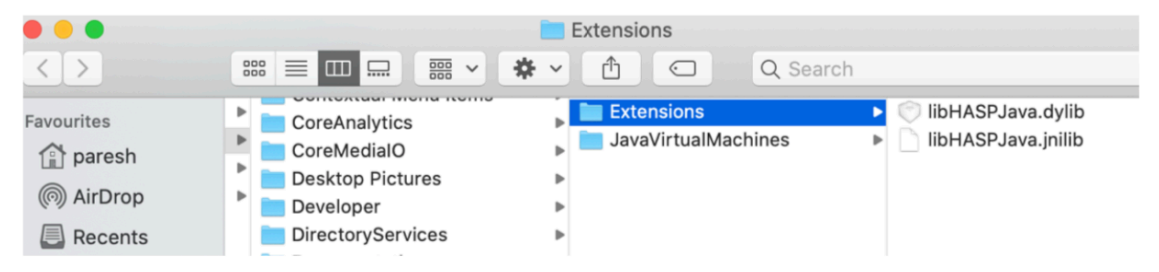

 Schließen Sie das Fenster und gehen Sie zurück zum Programme-Ordner. Doppelklicken Sie auf SHS zum Öffnen und folgen Sie der Anleitung weiter bei Schritt 6.

## FAQ 5 — Ersetzen der Konfigurationsdateien

- 5. <u>Wenn Sie Ihre Konfigurationsdateien austauschen müssen</u>
  - a. Öffnen Sie den Finder. In der oberen linken Ecke, im Menü neben dem Apfel, klicken Sie auf **Gehe zu** → **Benutzerordner** → **Ihr Name** → **config\_file**.

| 🗳 Finder Al     | olage Bearbeiten | Darstellung                            | Gehe zu Fenster Hilfe                                        |                   |
|-----------------|------------------|----------------------------------------|--------------------------------------------------------------|-------------------|
| < >             |                  | ······································ | Zurück<br>Vorwärts<br>Übergeordneter Ordner in neuem Fenster | ЮЖ<br>ЖА́<br>↑Ж^  |
| Favoriten       | Applications (Pa | rallels)                               | 周 Zuletzt benutzt                                            | Ω₩E               |
| AirDrop         |                  | •                                      |                                                              | 0 m<br>0 ₩0       |
| Zuletzt ben     | Dokumente        | •                                      |                                                              | 0 #0              |
| \land Programme | Downloads        | b.                                     | O Downloads                                                  |                   |
| Schreibtisch    | Library          | •                                      |                                                              | <mark>ፚ</mark> #H |
|                 | Musik            | Þ                                      | 🛅 Library                                                    | 企業L               |
|                 | 💿 Öffentlich     | Þ                                      | Computer                                                     | 企業C               |
| U Downloads     | Parallels        | Þ                                      | MirDrop                                                      | 企業R               |
| Library         | Programme        | Þ                                      | Wetzwerk                                                     | ŵжк               |
| _@hi            | Schreibtisch     | •                                      | iCloud Drive                                                 | ☆ 第1              |
|                 | Synergy Homeo    | pathic 🕨                               | A                                                            | ∧ 00 A            |

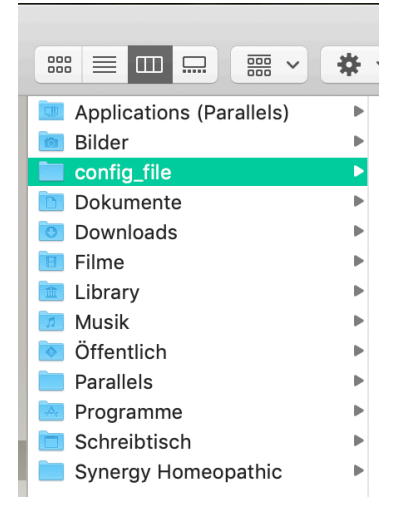

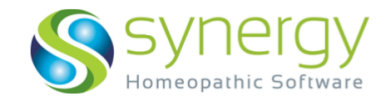

- b. Sekundärklick (Rechter Mausklick / Control+Klick /Zwei-Finger-Klick) darauf, dann löschen Sie die Datei (in den Papierkorb legen).
- c. Leeren Sie den Papierkorb. (Gehen Sie zum Finder und klicken Sie "Papierkorb entleeren")

| Finder                     | Ablage                             | Bearbeiten     | Da       |
|----------------------------|------------------------------------|----------------|----------|
| Über c                     | len Finder                         |                |          |
| Einste                     | llungen                            | 9              | ß,       |
|                            |                                    |                | 8 🐼      |
| Dienst                     | e                                  |                | ►        |
| Finder<br>Ander<br>Alle ei | ausblend<br>e ausblend<br>nblenden | en ን<br>den ጊን | 6H<br>6H |

Message

Hasp Login failed !! Error: 7

ОК

Nun entzippen Sie den Ordner "Configuration File" und legen Sie
 ConfigurationFile.xml auf Ihren Schreibtisch. Starten Sie SHS und lokalisieren Sie die
 Datei auf Ihrem Schreibtisch. SHS öffnet nun mit den neuen Konfigurationen.

## FAQ 6 — HASP Login Failed | Config File - Hasp does not match

#### NUR FÜR NUTZER MIT HASP-SCHLÜSSEL (Hasp-USB-Dongle):

 Wenn Sie auf SHS klicken und die folgende Meldung sehen:

Dies bedeutet, Ihr Schlüssel ist entweder nicht am USB-Anschluss angeschlossen oder er wird nicht erkannt (Licht leuchtet nicht). In letzterem Fall gehen

Sie bitte zu Schritt 3 der Anleitung und installieren Sie den HASP-Treiber.

2. Wenn Sie auf SHS klicken und die folgende Meldung sehen:

Dies bedeutet, Ihr Schlüssel ist in MacRepertory festgelegt, sie müssen ihn dort entsperren.

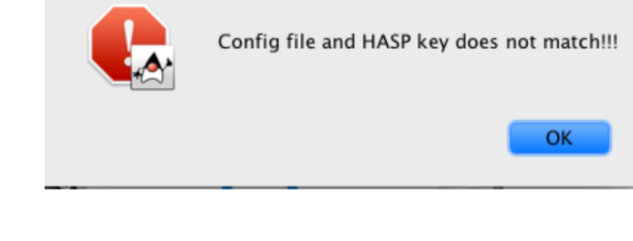

SHS

a. Stecken Sie den Schlüssel an Ihren USB-Anschluss.

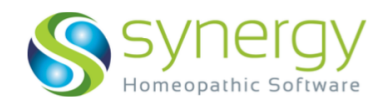

Drucken

Schriftglättung

Fenster Hilfe

Abbr

Rubriken mit Grafik

Bessere Glättung

Schnelleres Blättern

OK

Nur erste Seite drucken

Zum vorhergehenden Buch wechseln Cmd [oder] Cmd + Pfeil links oder rechts

Bearbeiter

ЖΗ

b. Öffnen Sie MacRepertory  $\rightarrow$  Menü: MacRepertory MacRepertoryDE Datei → Voreinstellungen Über MacRepertory... Dateien Beim Programmstart ... Hintergründe ... Wählen Sie "Kopierschutzschlüssel benutzen" in c. Services der Auswahl, dann klicken Sie Hide MacRepertoryDE ferences OK. schutz Analyse • Kopierschutzschlüssel benutzen Reduziere Bedeutung des Autors d. SHS sollte nun ohne Probleme Nur diesen Computer benutzen

3. WENN Sie eine Meldung sehen, die besagt, dass Ihr Schlüssel/Copy Protection Device/Softkey gesperrt ist oder nicht gefunden wird, müssen Sie das folgende tun:

rtorium

Arbeitsblätter

Vens fixieren
 Zeige Kapitelüberschriften
 Zeige Titel unter dem Mauszeige

Farbe der Wertigkeit

Löschen bestätigen Zeige Rubrik-Nummer

Doppeltklicken öffnet Rubriken
 Arzneimittel kursiv
 Arzneimittel unterstrichen

- a. Schließen Sie alle Programme (MacRepertory / ReferenceWorks / SHS)
- b. Gehen Sie zur Datei "KHA Soft Key" und löschen Sie diese:
  - öffnen Sie den Finder. Halten Sie die "option"-Taste gedrückt und klicken Sie auf "Gehe zu". Sie sehen "Library" in der Liste des Menüs.

 $\langle \rangle$ 

- ii. Klicken Sie auf
   Library →
   Preferences →
   Synergy
   Homeopathic →
   KHA Softkey
- Zurück ЖÖ Übergeordneter Ordner in neuem Fenster ^**%**† Zuletzt benutzt ፚ<mark></mark>ቾF Dokumente ٥жΟ Schreibtisch 企業D O Downloads ₹₩L Benutzerordne ŵжн Computer **Ω**#C AirDrop ∂ଅR Netzwerk
   ΩЖK 🛆 iCloud Drive ĵ%β A Programme ∂ዤA 🔆 Dienstprogramme <mark>ሰ</mark>װ Benutzte Ordner ► Gehe zum Ordner ΰжG Mit Server verbinden жκ Û  $\odot$ Qs group.com.apple.notes.plist knowledge-agent.plist

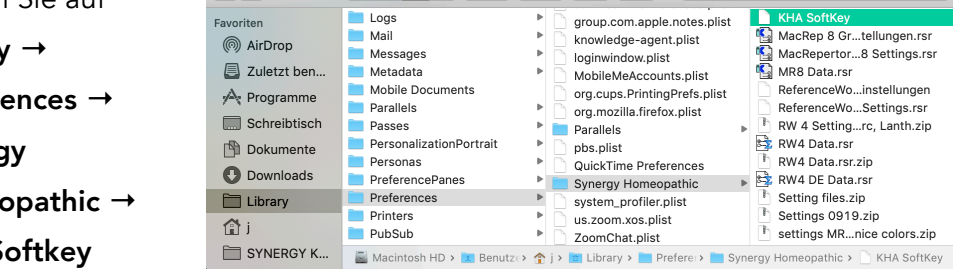

c. Leeren Sie den Papierkorb.

starten.

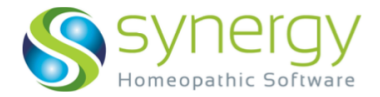

- d. Öffnen Sie nun wieder MacRepertory / ReferenceWorks und wiederholen Sie Schritt 2 c. + d. von oben.
- e. Öffnen Sie nun SHS.
- 4. Wenn Sie Ihren Schlüssel weiterhin auf den Computer festlegen wollen, um ihn nicht jedes Mal einstecken zu müssen zum Benutzen von MacRepertory / ReferenceWorks / SHS, dann machen Sie bitte folgendes:
  - a. Schließen Sie Ihren Schlüssel an und öffnen Sie SHS.
  - b. Im Hauptmenü oben klicken Sie auf BENUTZER → Einstellungen /
     Benutzerpräferenz

Ssynergy

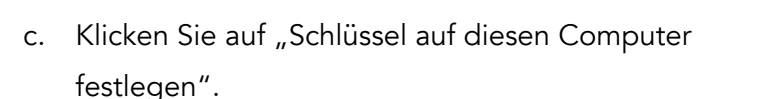

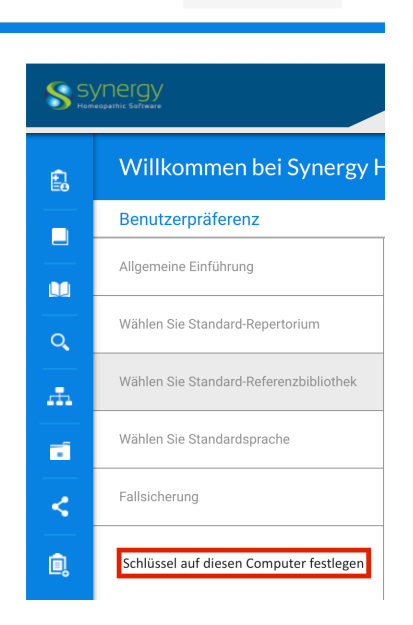

Benutzer VQ Benutzerpräferenz

d. Klicken Sie dann auf den Knopf Aus. Er wird grün und zeigt nun An.

| <b>\$</b> 5 | ynergy                           | Patient Management Edit View Help Us | er VQ | SH        | s<br>nergy                       |                             |
|-------------|----------------------------------|--------------------------------------|-------|-----------|----------------------------------|-----------------------------|
| e           | Welcome To Synergy H             | Homeopathy Software                  |       | • • • • • | IOQUINE SOUTHER                  | Patient Management Edit Vie |
|             | User Preference                  |                                      |       | Ê.        | Welcome To Synergy               | Homeopathy Software         |
|             | General Introduction             | Lock CPD to Computer                 |       |           | User Preference                  | 1                           |
|             | Select Default Repertory         | OFF                                  |       |           | General Introduction             | Lock CPD to Co              |
|             | Select Default Reference Library |                                      | J     |           | Select Default Repertory         | ON                          |
|             | Backup Cases                     |                                      |       |           | Select Default Reference Library | <b>▲</b>                    |
| <           | Lock CPD to Computer             |                                      |       |           | Backup Cases                     |                             |
| Ô,          |                                  |                                      |       | <         | Lock CPD to Computer             |                             |
|             |                                  |                                      |       | i.        |                                  |                             |

e. Sie sehen nun die folgende Meldung: SoftKey erfolgreich erstellt!

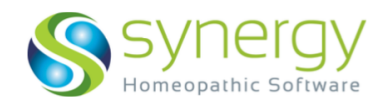

- Welcome To Synergy Homeopathy Software User Preference General Introduction f. Gehen Sie nun zu Lock CPD to Computer Select Default Repertory MacRepertory / OFF Select Default Reference Library ReferenceWorks und stellen FoftKov croated successfully Backup Cases Sie die schlüssellose Lock CPD to Compute Benutzung ein: Preferences MacRepertory → Kopierschutz Analyse Menü: MacRepertory → Kopierschutzschlüssel benutzen 🗌 Redu Nur diesen Computer benutzen Voreinstellungen → Drucken Repertorium Rubr Nur diesen Computer benutzen 🗸 lcons fixieren 🔽 Nur ( 🗹 Zeige Kapitelüberschriften Zeige Titel unter dem Mauszeiger Zum vorhe 🗹 Doppeltklicken öffnet Rubriken 🖸 Cmd
- g. Wenn Sie den Schlüssel wieder
   freigeben wollen, erinnern Sie sich bitte daran, dass Sie dies erst in MacRepertory /
   ReferenceWorks tun (Schritt 2c) und danach in SHS (Benutzereinstellungen → Aus).

FAQ 7 — SHS is a file from unidentified developer, it will not open (SHS ist von einem nicht identifizierten Benutzer, es wird nicht öffnen)

#### Oder

#### Allow postgres\_synergy to accept incoming connections

Wenn Sie SHS mit drei bewegenden Punkten im Startmodus sehen, aber eine Fehlermeldung auftaucht, das besagt, dass das Programm blockiert wird oder eingehende Verbindung zu Postgres Synergy nicht erlaubt → Gehen Sie zu den folgenden Orten in den Sicherheitseinstellungen, um SHS Zugang zu Ihrer Festplatte und anderen Kontrollorganen zu geben, um Operationen möglich zu machen:

i. Gehen Sie zu den Systemeinstellungen

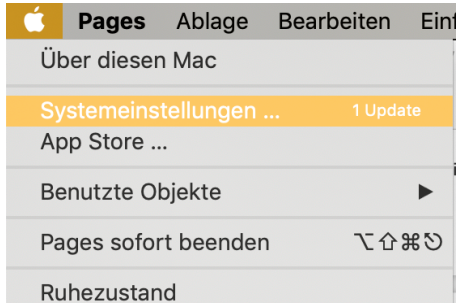

Property of Synergy Homeopathic Inc

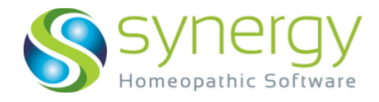

um

| ii.  | Darin zu <b>Sicherheit</b>    | Allgemein | Schreibtisch &<br>Bildschirmschoner | Dock                  | Mission<br>Control  | Sprache<br>& Region | Sicherheit           | Q<br>Spotlight        | Mitteilungen |
|------|-------------------------------|-----------|-------------------------------------|-----------------------|---------------------|---------------------|----------------------|-----------------------|--------------|
|      |                               | Monitore  | Energie<br>sparen                   | Tastatur              | Maus                | Trackpad            | Drucker &<br>Scanner | Ton                   | Startvolume  |
|      |                               | iCloud    | Internet-<br>Accounts               | Wallet &<br>Apple Pay | Software-<br>update | Netzwerk            | Bluetooth            | Erweiterungen         | Freigaben    |
| iii. | Wählen Sie <b>Datenschutz</b> |           | 11                                  | ( <b>†</b> .)         |                     |                     |                      |                       |              |
| iv.  | Wählen Sie                    | Touch ID  | Benutzer &<br>Gruppen               | Kinder-<br>sicherung  | Siri                | Datum &<br>Uhrzeit  | Time<br>Machine      | Bedienungs-<br>hilfen |              |
|      | Bedienungshilfen an           | <u>*</u>  |                                     |                       |                     |                     |                      |                       |              |
|      | der Leiste)                   | Java      |                                     |                       |                     |                     |                      |                       | 1407         |
|      |                               |           |                                     |                       |                     |                     |                      |                       |              |

● ● ○ 〈 〉 IIII Systemeinstellungen

- v. Klicken Sie auf das **Schloss,** Änderungen vorzunehmen. Geben Sie Ihr Passwort ein.
- vi. Klicken Sie auf +
- vii. Wählen Sie SHS aus der Liste de Programme, klicken Sie Öffnen.

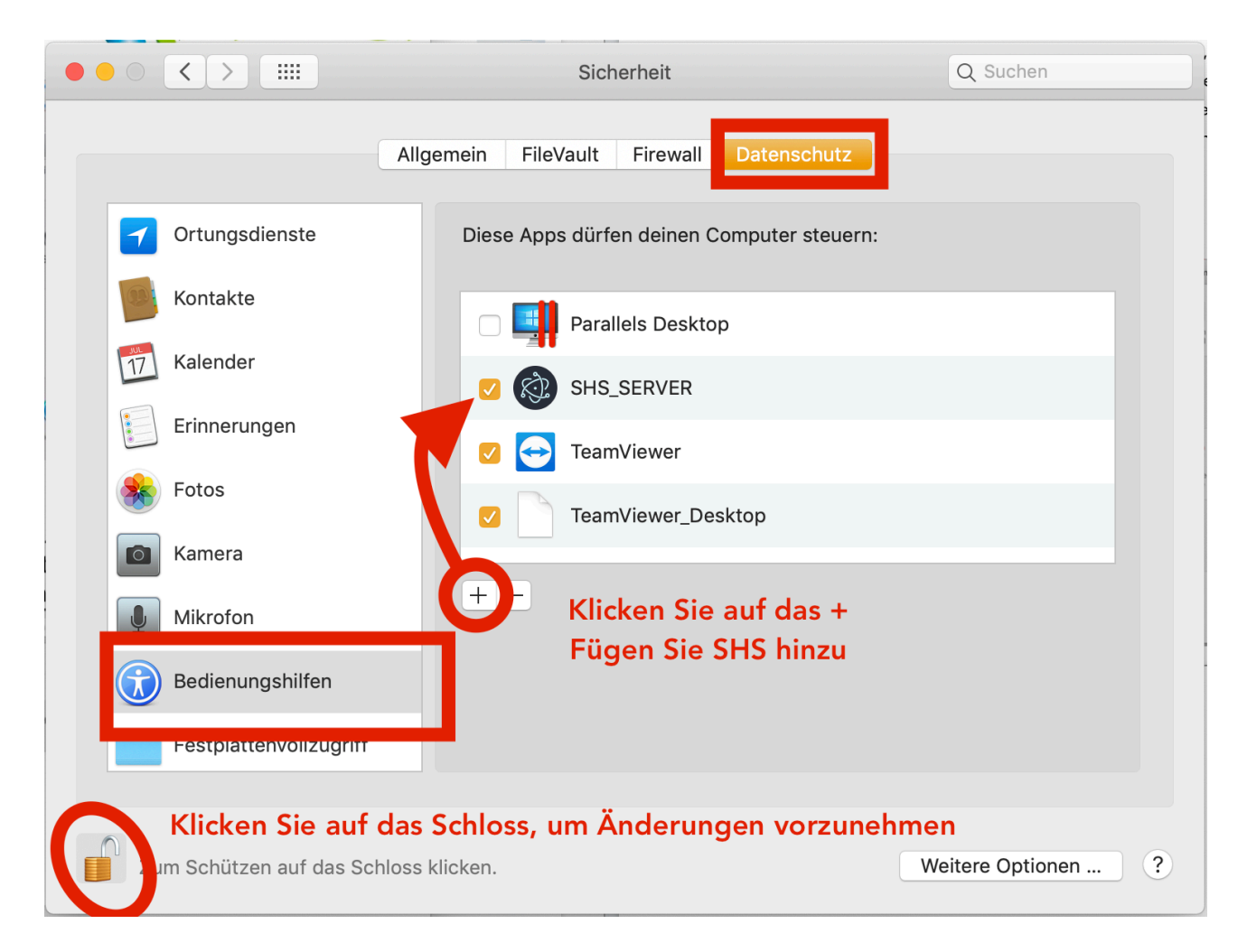

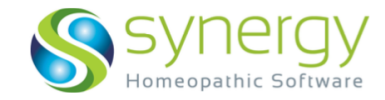

viii. Gehen Sie nun zu Festplattenvollzugriff.

Klicken Sie auf + und wählen Sie SHS aus der Liste, dann klicken Sie Öffnen.

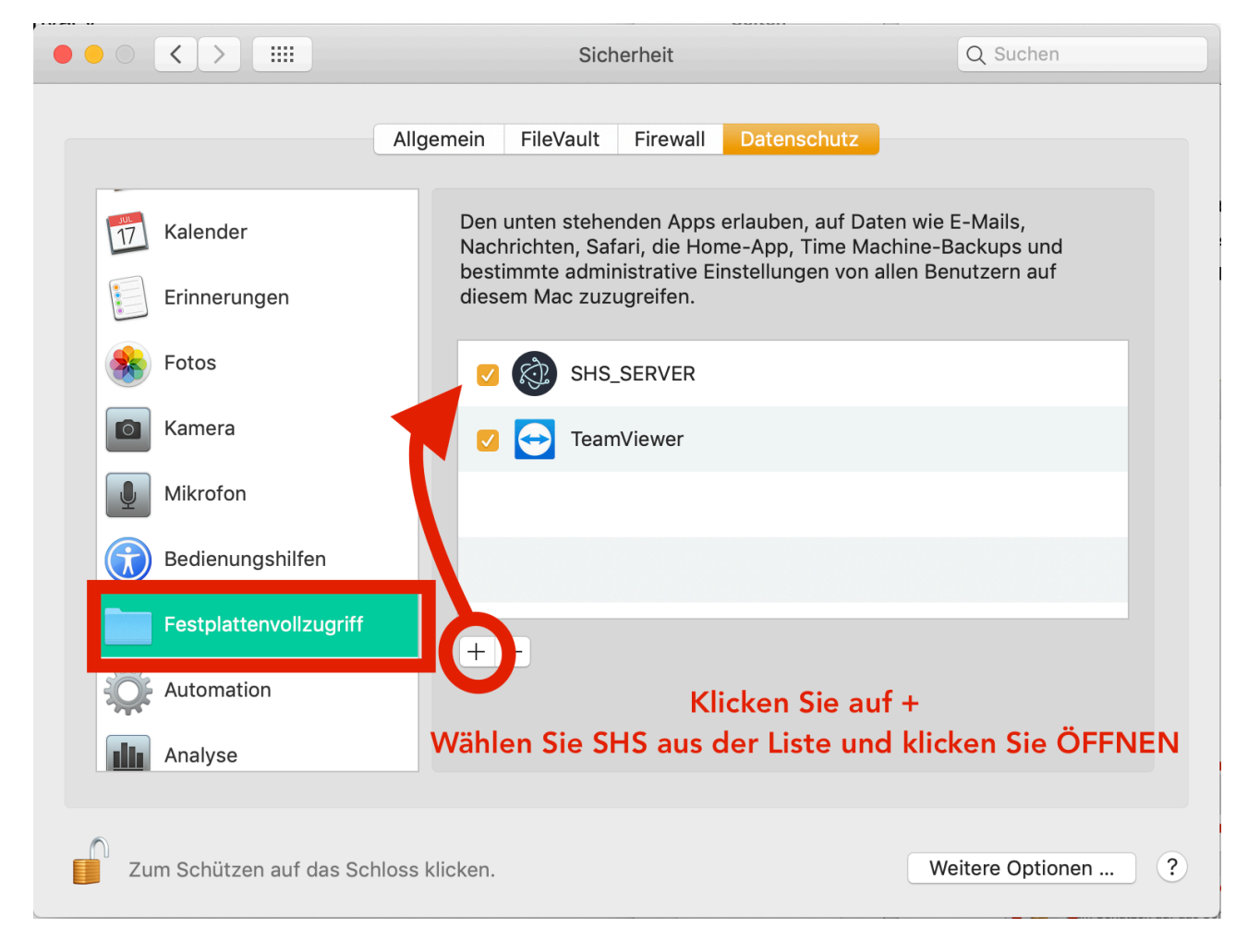

SHS sollte nun starten. Öffnen Sie Ihr Programm aus dem Programme-Ordner.

#### FAQ 8 — Feature not found

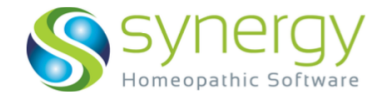

#### Sehen Sie eine Meldung: "Features not found"

| - | Sentinel LDK Protection System |    |
|---|--------------------------------|----|
|   | Feature not found (31)         |    |
|   |                                |    |
|   | •                              | ок |
|   |                                |    |

Bitte überprüfen Sie, ob Ihre Softlizenz korrekt aktiviert wurde.

- i. Öffnen Sie Ihren Internetbrowser (Chrome o.a, nicht Safari oder Firefox).
- ii. Geben Sie ein: localhost:1947

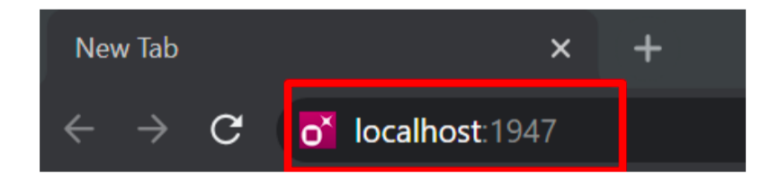

iii. Klicken Sie Enter, dann auf Sentinel Key Option.

Ist Ihre Softlizenz aktiviert, sehen Sie folgendes:

| jemalto <sup>×</sup> |            |                  |                   |                   |                                                                                                    | S       | entin    | el Admir          | Control (             | Cente |
|----------------------|------------|------------------|-------------------|-------------------|----------------------------------------------------------------------------------------------------|---------|----------|-------------------|-----------------------|-------|
| Options              | Sentinel I | Keys Av          | ailable on dr-alp | esh-r-oza         |                                                                                                    |         |          |                   |                       |       |
| Sentinel Keys        | # Location | Vendor           | Key ID            | Кеу Туре          | Configuration                                                                                                    | Version | Sessions | Actions           |                       |       |
| Products             | 1 Local    | 93897<br>(93897) | 38491538542851279 | HASP SL AdminMode | the state of the state of the s | 7.100   | 1        | Products Features | Sessions Certificates | C2V   |
| Bessions             |            |                  |                   |                   |                                                                                                    |         |          |                   |                       |       |
| date/Attach          |            |                  |                   |                   |                                                                                                    |         |          |                   |                       |       |
| ess Log              |            |                  |                   |                   |                                                                                                    |         |          |                   |                       |       |
| nfiguration          |            |                  |                   |                   |                                                                                                    |         |          |                   |                       |       |
| gnosucs              |            |                  |                   |                   |                                                                                                    |         |          |                   |                       |       |
| o<br>ut              |            |                  |                   |                   |                                                                                                    |         |          |                   |                       |       |

Ist Ihre Softlizenz nicht korrekt aktiviert, dann ist dieser Bereich leer oder unvollständig. In diesem Fall führen Sie bitte die nächsten Schritte aus:

1. Gehen Sie zu folgendem Link:

https://synergyhomeopathiccloud.egnyte.com/fl/pvduiAARL7#folder-link/

2. Laden Sie den **Sentinel System Treiber** (Sentinel\_System\_Driver\_7.5.4\_Mac.zip) herunter:

|                              | Shared | JSH<br>esh Oza |                                                                            |  |
|------------------------------|--------|----------------|----------------------------------------------------------------------------|--|
|                              |        | Item n         | ame                                                                        |  |
|                              |        | ZIP            | Sentinel_Runtime_Installer_Scripts.dmg.zip<br>Mar 19, 2017 3:18AM · 4.0 MB |  |
| Property of Synergy Homeopat |        | ZIP            | Sentinel_System_Driver_7.5.4_Mac.zip<br>Mar 26, 2019 1:45AM · 591 KB       |  |

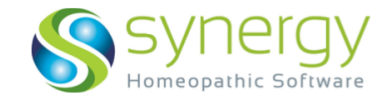

- 3. Entzippen Sie die Datei (Doppelklick darauf) in Ihrem Download-Ordner.
- 4. Klicken Sie auf UninstallSSD.sh

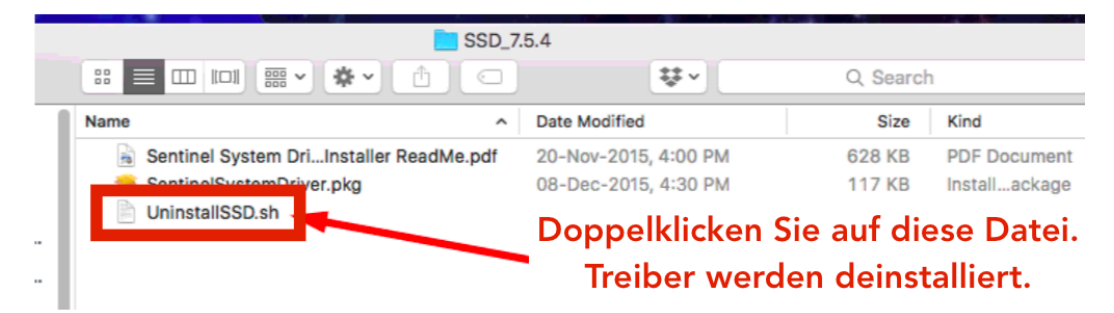

- 5. Starten Sie Ihren Mac neu.
- 6. Gehen Sie dann zum **Download Ordner** Ihrer SHS Dateien.
- Suchen Sie den Ordner Sentinel Runtime99. (Diese Datei haben Sie im Prozess der Aktivierung Ihrer Softlizenz herunterrgeladen. Falls er nicht da ist, gehen Sie bitte zur Installationsanleitung Schritt 3 - Teil A.)
- 8. Klicken Sie auf Sentinel Runtime Uninstall

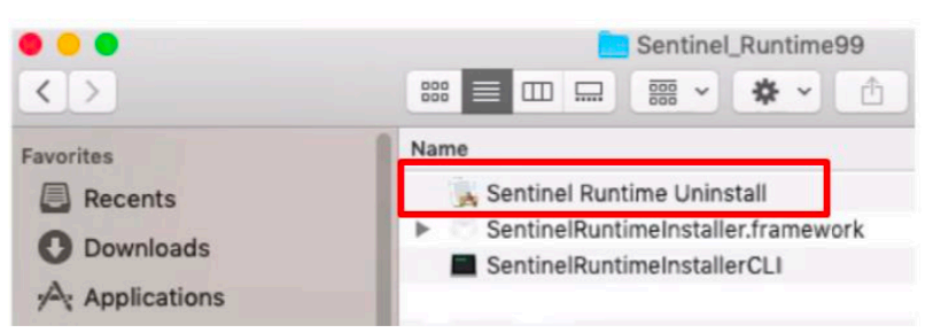

9. Die Deinstallation wird durchgeführt. Sie sehen die folgende Meldung

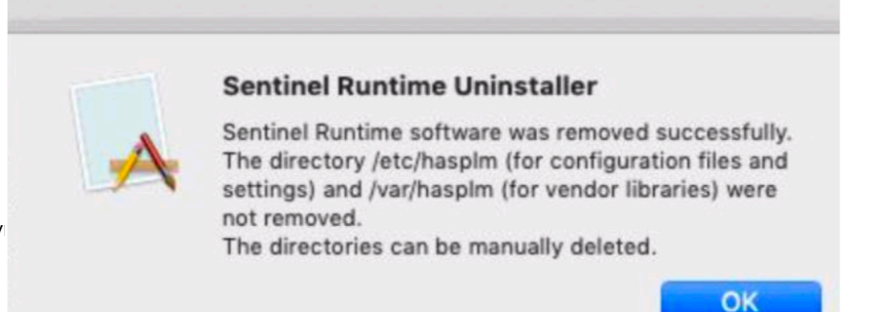

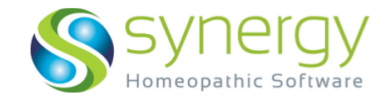

 Wie in der Meldung gesagt, können einige Dateien nur manuell deinstalliert werden. Gehen Sie bitte zur Spotlight Suche - und geben Sie die folgenden Orte einen nach dem anderen ein:

/etc/hasplm

/var/hasplm

|      |                                         | 🔁 🕚 🖇                                                                                 | 1  | 🤝 40 % 💽 🛛 📰 So.                       | 28. | Juni 10:25 🤇                                                                                                    | २ 🔕 🗉           | E                                   |
|------|-----------------------------------------|---------------------------------------------------------------------------------------|----|----------------------------------------|-----|----------------------------------------------------------------------------------------------------|-----------------|-------------------------------------|
|      | Q /etc/hasplm                           | - b-                                                                                  |    |                                        |     |                                                                                                    | Ľ               | 2                                   |
|      | PDF-DOKUMENTE                           | -V5.pdf                                                                               | D  | Doppelklick zum<br>hasplm<br>2 Objekte | ı Ö | offnen                                                                                                    |                 |                                     |
| ii.  | Sie gelangen<br>zu folgender<br>Stelle: | Favorites<br>Stress<br>Foropbox<br>AirDrop<br>All My Files<br>Cloud Drive             |    | etc<br>trippoor<br>var                 |     | efax.rc<br>emond.d<br>find.codes<br>fstab.hd<br>ftpd.conf<br>ftpd.conf.default<br>ftpusers                                                                                   | ₩~<br>          | Q Search<br>haspim.ini<br>templates |
| iii. | Löschen Sie<br>den Ordner:<br>hasplm    | A Applications<br>Desktop<br>Documents<br>O Downloads<br>Devices<br>Macbook*s<br>Tags | 11 | п.                                     |     | gettytab<br>gettytab<br>gettytab<br>fosts<br>hosts.equiv<br>irbro<br>kern_loader.conf<br>krb5.keytab<br>locate.rc<br>mach_init_pin_ses<br>mach_init_per_user.<br>mach_init_d | sion.d ><br>d > | Löschen Sie<br>diese Datei          |

iv. Geben Sie den zweiten Ort in die Spotlight-Suche ein:

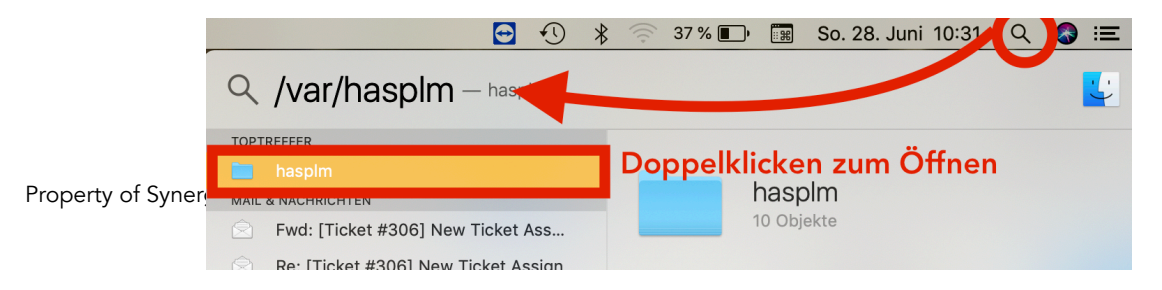

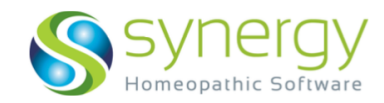

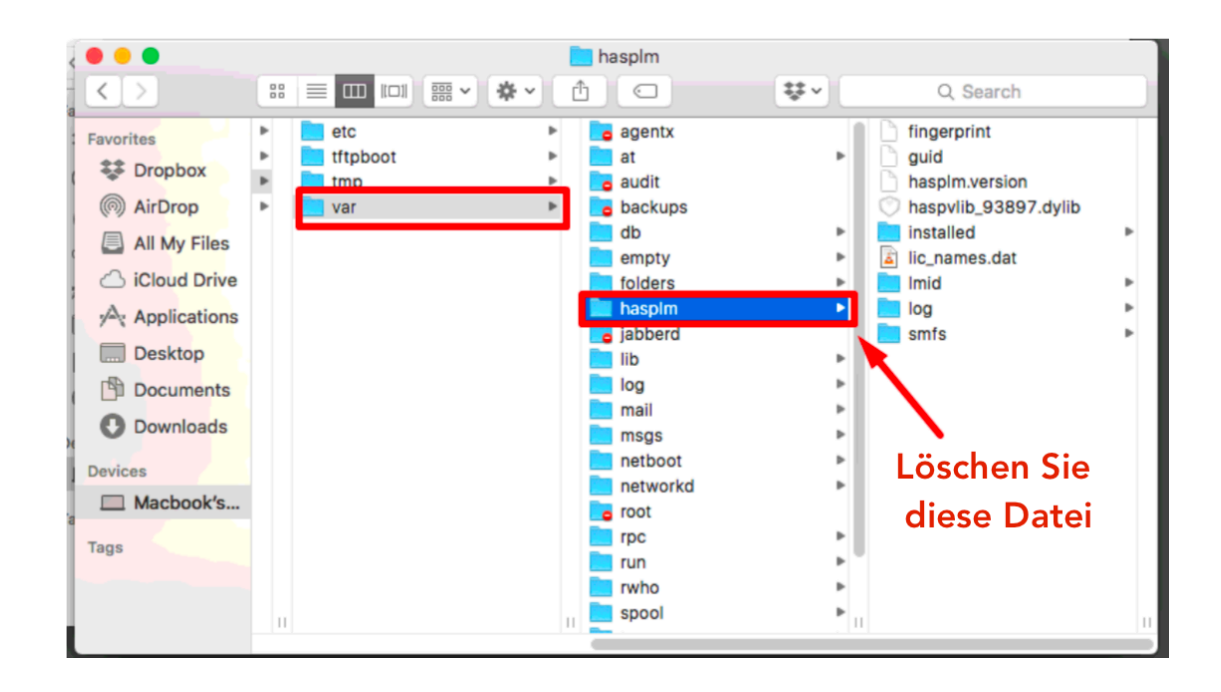

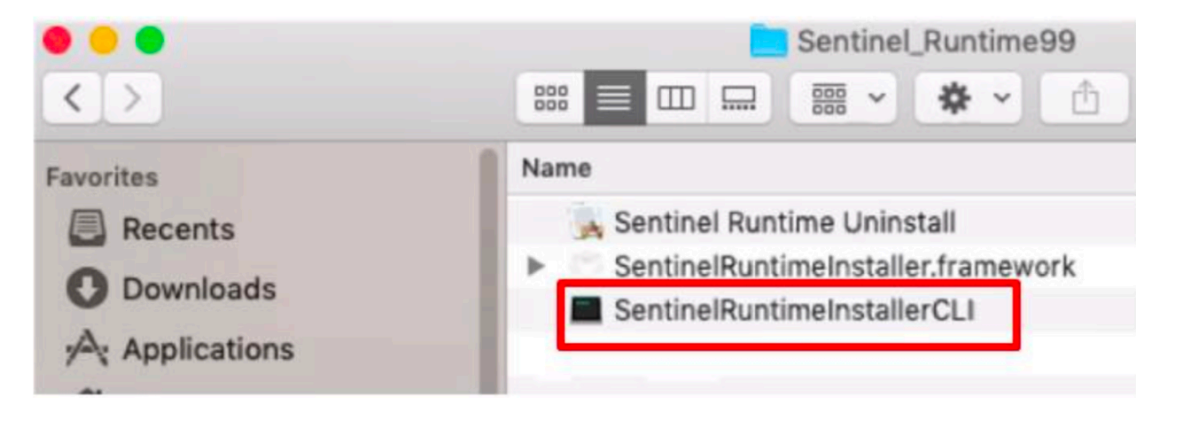

- v. Löschen Sie den Ordner hasplm
- 10. Gehen Sie nun zurück zum Ordner **Sentinel Runtime 99** und installieren Sie **SentinelRuntimeInstallerCLI**

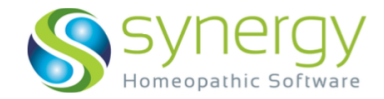

Die Anleitung zur Installation der Datei finden Sie im Detail in der **Installationsanleitung** unter **Schritt 3 - Teil A.** 

## FAQ 9 — SHS öffnet nicht

Die Installation wurde korrekt durchgeführt, aber SHS öffnet nicht und fragt nicht nach den Konfigurationsdateien. Sie sehen drei-sich-bewegende Punkte im Dialogfenster, weiter passiert nichts.

Bitte führen Sie die folgenden Schritte aus:

- i. Schließen Sie SHS (über das Dock Beenden)
- ii. Löschen Sie die Konfigurationsdateien (FAQ 5)
- iii. Gehen Sie zum Programme-Ordner.
- iv. Machen Sie einen Sekundärklick (Rechte-Mausklick/Zwei-Finger-Klick/ Control-Klick) auf SHS und wählen Sie Paketinhalt anzeigen

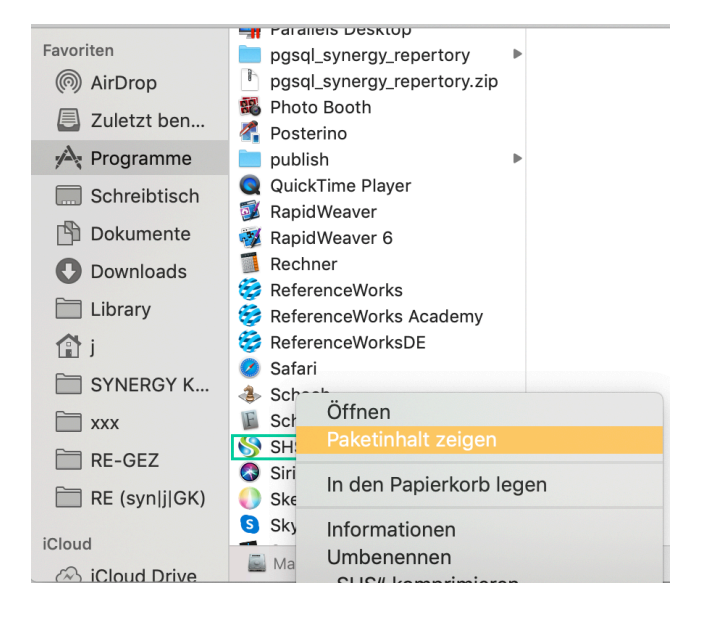

#### v. Wählen Sie Contents → Resources → Readshskeyn.jar

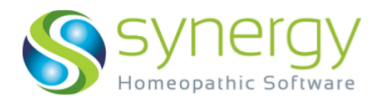

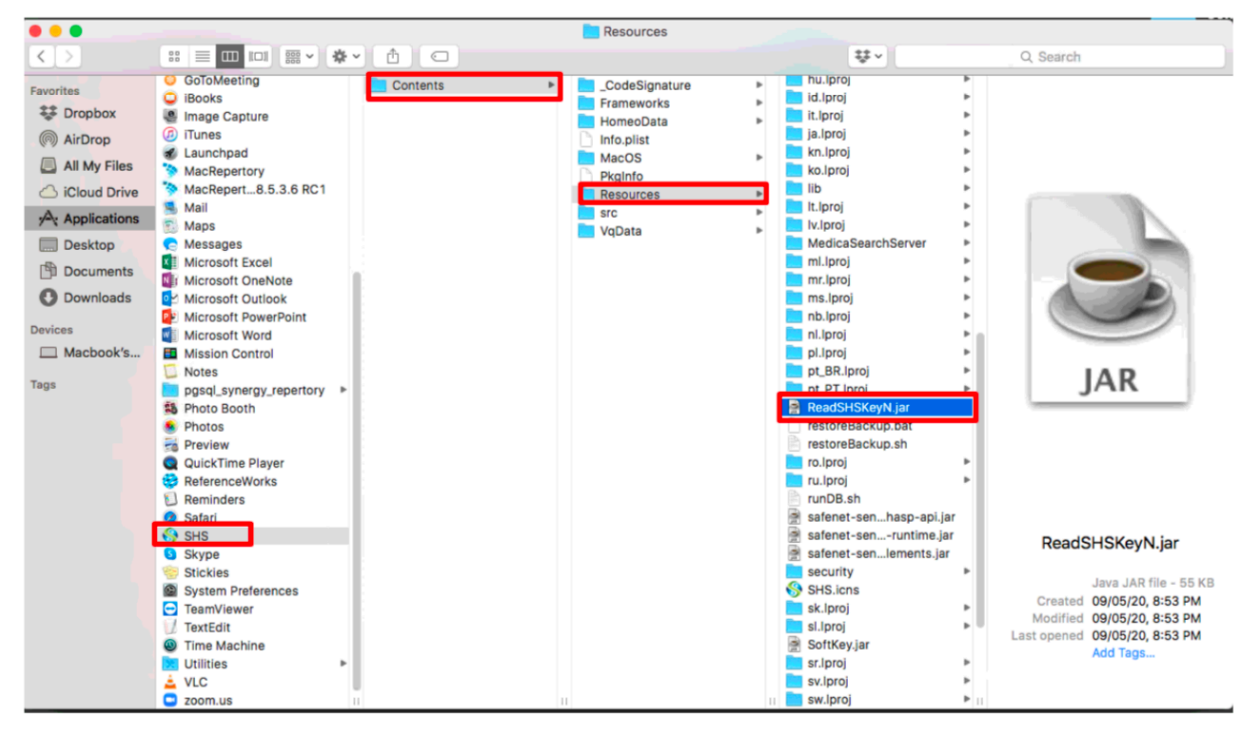

vi. Sie werden gebeten, Ihre Konfigurationsdateien zu lokalisieren. Weisen Sie auf Ihre Konfigurationsdateien (auf dem Schreibtisch) hin.

SHS öffnet.

### FAQ 10 — Error — Duplicate Key Value

Wenn Sie die folgende Meldung sehen:

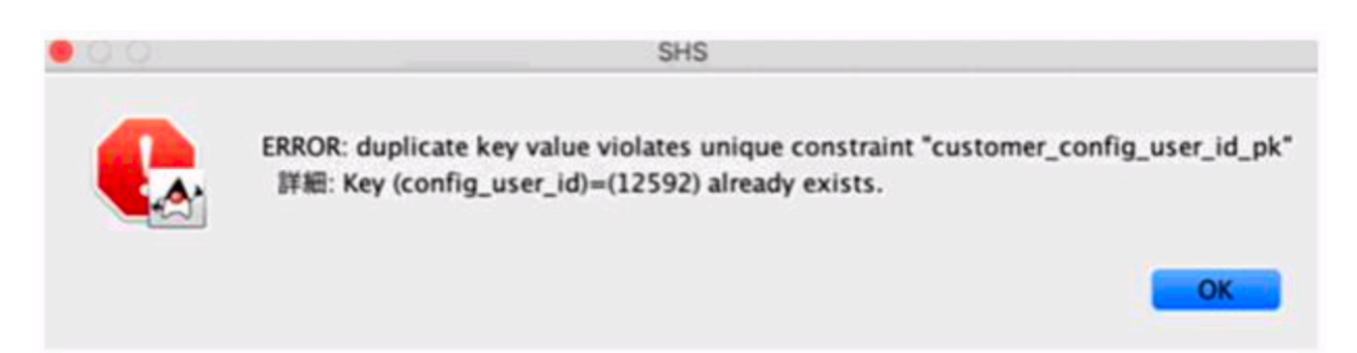

Folgen Sie bitte den Schritten unter FAQ 2, um den Ordner **config\_file** zu löschen und danach Ihre **configurationfile.XML** nochmals zu lokalisieren.

Wenn dies keine Lösung bringt, kontaktieren Sie bitte den technischen Support: <a href="https://www.synergyhomeopathic.com/support/">https://www.synergyhomeopathic.com/support/</a>

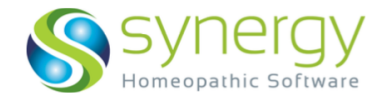

## FAQ 11 — Deinstallation von (einer früheren Version von) SHS

- A. Gehen Sie zum **Programme-Ordner** und **löschen Sie die drei im folgenden genannten Dateien:** 
  - a. Database\_builder
  - b. Pgsql\_synergy\_repertory
  - c. SHS
- B. Öffnen Sie den Finder. In der linken oberen Ecke, neben dem Apfel Logo, klicken Sie auf Gehe zu → Benutzerorder → Ihr Name → config\_file (Ordner)

| 🗯 Finder Ab       | lage Bearbeiten Darste                                         | ung Gehe zu Fenster Hilfe                                                   |                              |
|-------------------|----------------------------------------------------------------|-----------------------------------------------------------------------------|------------------------------|
| < >               | Applications (Parallels)                                       | Zurück<br>Vorwärts<br>Übergeordneter Ordner in n                            | ೫Ö<br>೫Ä<br>euem Fenster ^೫↑ |
| AirDrop           | Bilder<br>config_file                                          | Zuletzt benutzt     Dokumente                                               | <b>企</b> 第F<br><b>企</b> 第O   |
| Programme         | Dokumente<br>Downloads<br>Filme                                | Schreibtisch     Opwnloads                                                  | ☆ 第D<br>て 第L                 |
| Dokumente         | <ul> <li>Library</li> <li>Musik</li> <li>Öffentlich</li> </ul> | Library     Computer                                                        | 0 第1                         |
| Downloads Library | Parallels Programme Schreibtisch                               | AirDrop     G AirDrop     G AirDrop                                         | ☆ ೫ R                        |
| j                 | Synergy Homeopathic                                            | <ul> <li>Cloud Drive</li> <li>Programme</li> <li>Dienstorogramme</li> </ul> |                              |

C. Löschen Sie diesen Ordner (Sekundärklick = rechter Mausklick/Zwei-Finger-Klick + in den Papierkorb bewegen).

# D. Leeren Sie den Papierkorb aus (Gehen Sie zum Finder-Menü + Papierkorb leeren)

| Finder                     | Ablage                             | Bearbeiten      | Da       |
|----------------------------|------------------------------------|-----------------|----------|
| Über o                     | len Finder                         |                 |          |
| Einste                     | llungen                            | ŝ               | ₩,       |
| Papier                     |                                    |                 |          |
| Dienst                     | е                                  |                 | ►        |
| Finder<br>Ander<br>Alle ei | ausblend<br>e ausblene<br>nblenden | en a<br>den ∖ta | €Η<br>€Η |

#### **DIE BEDIENUNG VON SHS ERLERNEN**

Die Bedienungsanleitung ist in die Software integriert.

Öffnen Sie Ihr Programm, klicken Sie im Menü auf "Hilfe" oder das "?" und das Handbuch wird öffnen. Sie können sich das Handbuch auch über den Link im **Other Links** Dokument herunterladen.

Bei Schwierigkeiten setzen Sie sich bitte mit uns in Kontakt. https://www.synergyhomeopathic.com/support/